## HOW TO UPLOAD YOU YOUR ASSIGNMENT IN GENIUS CORNER (ASSESSMENT TAB> e-CARE PRO)

Open Your E-care pro app

\*Click on assessment>assigned task>My homework

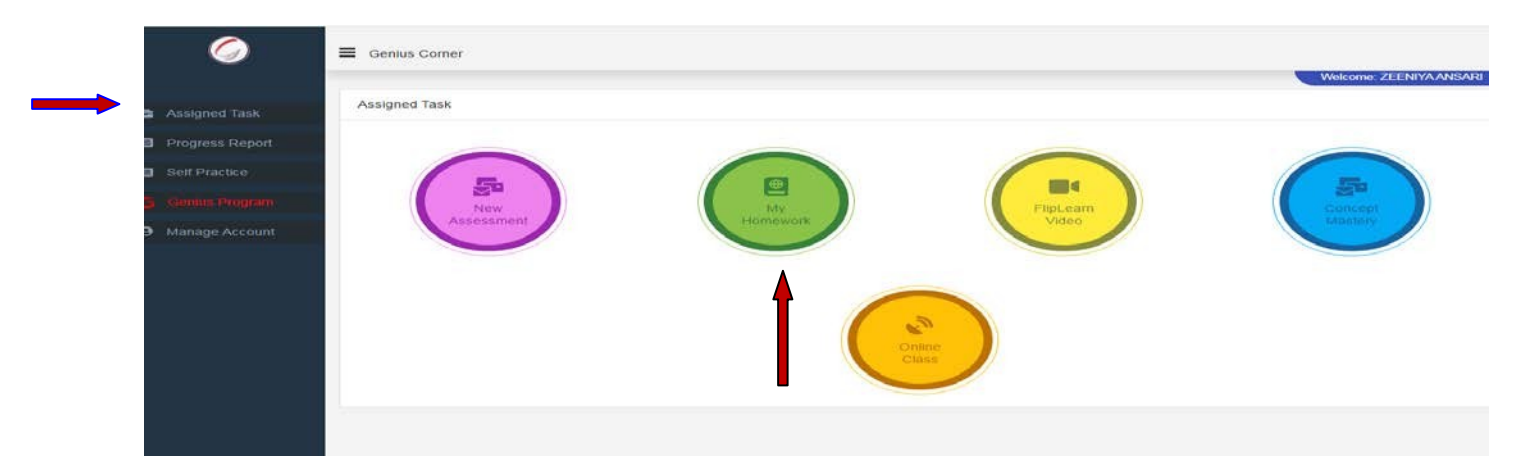

\*ALL Assignment will be there. Click on START > Skip the video by clicking on NEXT

| $\bigcirc$      | E Genius Corner                               |                                 |               |                          |
|-----------------|-----------------------------------------------|---------------------------------|---------------|--------------------------|
|                 |                                               |                                 | M             | elcome: ZEENIYA ANSARI   |
| Assigned Task   | Filter: All                                   |                                 |               |                          |
| Progress Report |                                               |                                 | Sort by       | y Due Date   Created Dat |
| Self Practice   | Description                                   | Subject                         | Due Date      |                          |
| Genius Program  | Plants in the surroundings and<br>environment | General Science<br>[ PUNEET ]   | ₩ 25/Jul/2021 | Start                    |
| Manage Account  | dsfdsfds<br>Not Started                       | Social Studies<br>[JAYA]        | ₩ 24/Jul/2021 | Start                    |
|                 | testing Not Started                           | General Knowledge<br>[ PUNEET ] | i 18/Jul/2021 | Start                    |

\*Click the picture of your assignment and upload it on choose file option. \* You can upload pdf or images.

[You can upload multiple images one by one(click on choose file then select one images then again click on choose file then select other image)]

- \*When your all file will uploaded>
- \*Then click on SUBMIT
- **\*\*NOTE:-** Your images should be in JPG format & clicked by the mobile phone.
- \* Your PDF SIZE should not be more than 4 mb.

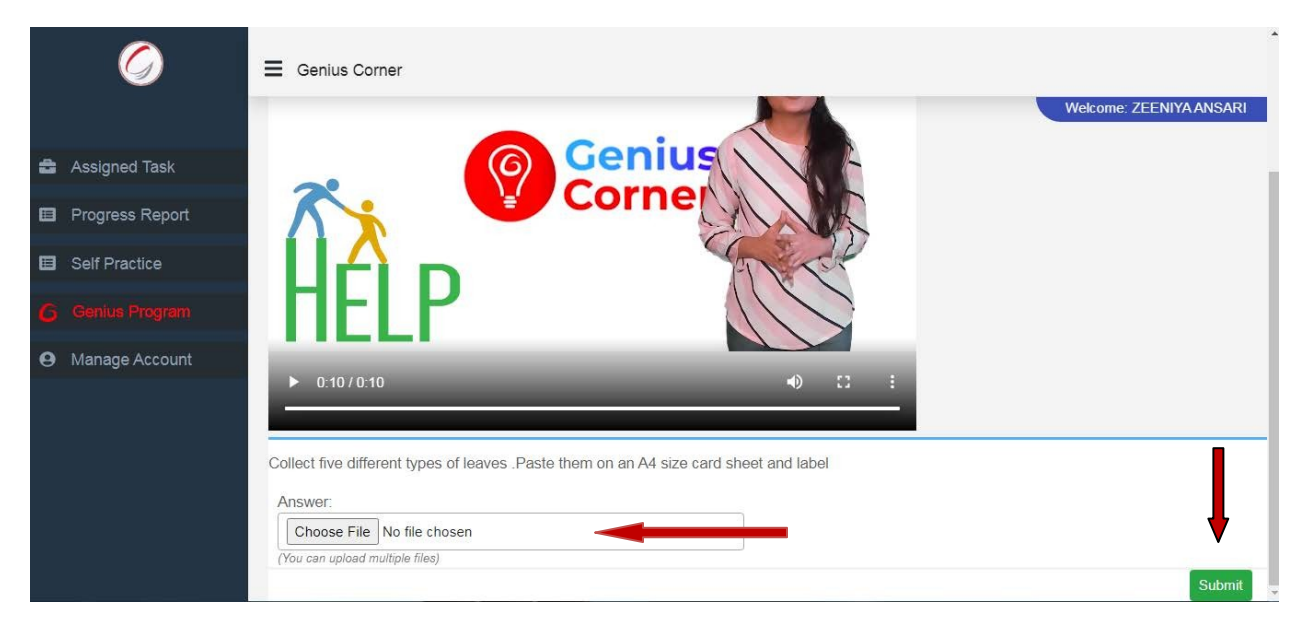

\* If this error will come kindly check your Document size or check your Internet Speed.

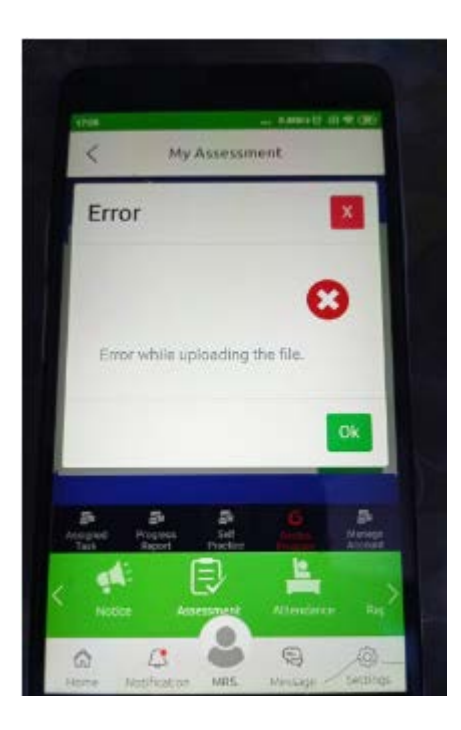